## Пошаговая инструкция подачи заявления на получение услуги «Запись на обучение по дополнительной общеобразовательной программе» через Единый портал государственных услуг

Для подачи заявления на Едином портале государственных услуг (https://www.gosuslugi.ru) выполните следующие шаги:

- 1. Авторизуйтесь на портале. Услуга доступна только для подтвержденной учетной записи. Для получения услуги вам необходимо: Войти или Зарегистрироваться
- 2. Вверху страницы в поле «Ваше местоположение» выберите регион проживания «Кемеровская область». Нажмите кнопку «Госуслуги» вверху страницы слева. Нажмите кнопку «Дети. Образование». Слева появится список «Популярные услугу». Выберите услугу и нажмите кнопку «Запись в кружки, секции».
- 3. Откроется услуга «Запись на программу дополнительного образования»

Найдите подходящую программу и запишите ребёнка на обучение.

Для записи нужен сертификат дополнительного образования. Его выдают детям от 5 до 17 лет включительно, проживающим в муниципалитетах, где внедрили такую систему оплаты

Если у ребёнка нет сертификата, при получении услуги он будет выпущен автоматически

Ответьте на несколько вопросов и узнайте, что делать дальше:

- В каком регионе вы хотите выбрать кружок? Выбираете «Кемеровская область Кузбасс»
- В каком муниципалитете вы хотите выбрать кружок? Выбираете «городской округ Ленинск-Кузнецкий»
- В каком учебном году ребёнок начнёт обучение? «В текущем» или «Следующем»

Что нужно для подачи заявления:

- Данные свидетельства о рождении ребёнка
- СНИЛС ребёнка

Способ оплаты: Программы бывают бесплатные, оплатой сертификатом и с оплатой из личных средств.

Если сертификата нет, он выпускается автоматически в процессе записи на портале.

Как оплачивается обучение: после рассмотрения заявления организатором кружка в личный кабинет будет направлен договор об обучении.

Если организатору потребуется что-то уточнить, он отправит запрос в личный кабинет, либо свяжется с вами по телефону или электронной почте.